## Displaying data – Log scale

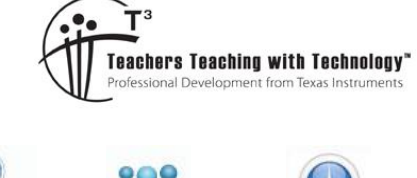

#### **Student Activity**

7 8 9 10 11 12

# TI-Nspire Investigation Student

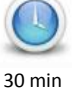

### Introduction

Logarithmic scales are often used in charts and graphs. In some datasets a few points may be much larger than the rest; such data sets are said to be skewed towards the large values (positively skewed). Skewed graphs are more easily interpreted when converted to a more symmetrical distribution using a log scale.

A common base for logarithmic scales is the base 10 and is useful when the data range occurs over several orders of magnitude.

A dataset where this manipulation is required involves looking at weights of animals ranging from small insects, such as mosquitoes, through to large mammals such as whales.

#### Example

The adult weight of 27 animals (in kg) is as follows:

| 11   | 3.4   | 532 | 209 | 61  | 6650  | 9300   | 6.8  | 34  |
|------|-------|-----|-----|-----|-------|--------|------|-----|
| 0.12 | 0.042 | 2.6 | 55  | 100 | 52    | 136000 | 0.13 | 187 |
| 1.6  | 500   | 35  | 27  | 1.0 | 25800 | 2580   | 190  | 521 |

#### Task 1.

- a. Display the data as a histogram. Enter the data in a Lists & Spreadsheet page and plot in a Data & Statistics page.
- b. Describe the shape of the distribution.

#### Task 2.

a. Use a column formula to convert the weight values to log values. Refer to example screen opposite.
The log command can be accessed using ctrl 10×.

| •   | 1.1 🕨                                  | sample               | DEG 🚺 🗙 |   |  |   |  |
|-----|----------------------------------------|----------------------|---------|---|--|---|--|
| P   | <sup>A</sup> data                      | <sup>B</sup> logdata | С       | D |  | ^ |  |
| =   |                                        | =log(data,           |         |   |  |   |  |
| 1   | 0.2                                    | -0.69897             |         |   |  | Ī |  |
| 2   | 200.                                   | 2.30103              |         |   |  |   |  |
| 3   | 2000.                                  | 3.30103              |         |   |  |   |  |
| 4   |                                        |                      |         |   |  |   |  |
| 5   |                                        |                      |         |   |  |   |  |
| B ] | $B \frac{\log data = \log (data)}{10}$ |                      |         |   |  |   |  |

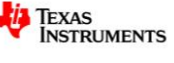

 b. Display the transformed data as a histogram with Bin Setting Width of 1 and Alignment of -2 (menu>Plot Properties>Histogram Properties>Bin Settings>Equal Bin Width).
Change the y-scale to Percent using menu>Plot Properties>Histogram Properties>Histogram Scale>Percent

| Equal Bin Width Settings |           |  |  |  |
|--------------------------|-----------|--|--|--|
| Width 1                  |           |  |  |  |
| Alignment -2             |           |  |  |  |
|                          | OK Cancel |  |  |  |

- c. Describe the shape and distribution of the histogram.
- d. What percentage of animals in the dataset had weights between 10 and 100 kg? Scroll across the histogram to show column details.

Hint: log 10 = 1, log 100 = 2

e. Compare the number of animals weighing between 100 kg and 1000 kg with the number weighing between 10 and 100 kg.

#### Task 3.

a. Discuss why using the histogram with the log transformation was better than the original histogram in answering parts 2(d) and 2(e) above.

© Texas Instruments 2015. You may copy, communicate and modify this material for non-commercial educational purposes provided all acknowledgements associated with this material are maintained.

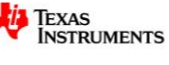